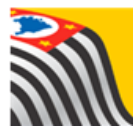

## Secretaria da educação do estado de são paulo Secretaria Escolar Digital

# Tutorial

## Remanejamento

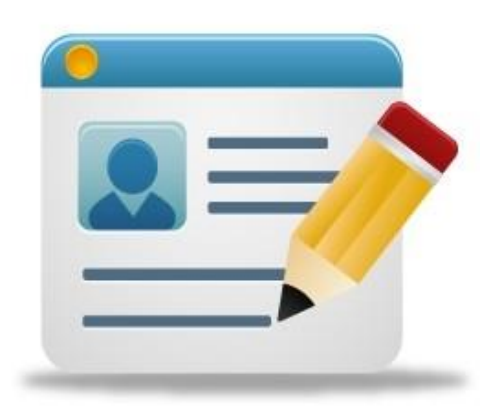

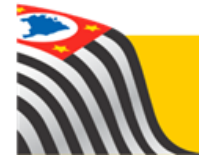

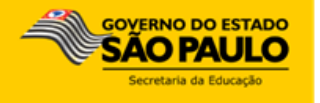

### Sumário

| 1. | REMANEJAMENTO DE ALUNO DE CLASSE | 3 |
|----|----------------------------------|---|
|    |                                  | - |

#### 1. REMANEJAMENTO DE ALUNO DE CLASSE

O aluno pode ser remanejado de uma classe para outra desde que haja vaga disponível. Por exemplo: da 1ª série A para a 1ª série B.

Este tipo de troca está disponível para os perfis de comportamento escola e Diretoria de Ensino/Prefeitura Municipal.

Passo a Passo:

**Passo 1** - Acesse a plataforma SED por meio do link: <u>https://sed.educacao.sp.gov.br</u> com seu login e senha.

Passo 2 – Clique no menu Cadastro de Alunos > Matrícula > Matricular Aluno (a).

| Gestão Escolar                       |   |
|--------------------------------------|---|
| Associação do Professor na<br>Classe | • |
| Cadastro de Alunos                   | * |
| CEEJA - Inscrição                    | * |
| Coleta                               | * |
| Compatibilização                     | * |
| Definição                            | * |
| Informações dos Alunos /<br>Classes  | * |
| Inscrição                            | * |
| Matrícula                            | • |
| Classificação                        |   |
| Matricular Aluno(a)                  |   |
| Relatório de Vagas                   |   |

Passo 3 – Escolha como deseja realizar a pesquisa.

| Consulta Matrícula |                         |  |  |  |  |  |  |  |
|--------------------|-------------------------|--|--|--|--|--|--|--|
| Pesquisa Por:      | Nº de Classe 🔻          |  |  |  |  |  |  |  |
| Nº Classe:         | N° de Classe<br>Filtros |  |  |  |  |  |  |  |
|                    | Q Pesquisar 🖉 Limpar    |  |  |  |  |  |  |  |

A pesquisa pode ser realizada por nº de Classe:

| Consulta Matrícula |                        |  |  |  |  |  |  |  |
|--------------------|------------------------|--|--|--|--|--|--|--|
| Pesquisa Por:      | Nº de Classe 💌         |  |  |  |  |  |  |  |
| N° Classe:         |                        |  |  |  |  |  |  |  |
|                    | Q Pesquisar 📗 💁 Limpar |  |  |  |  |  |  |  |

Ou pelos filtros abaixo:

| Consulta Matrícula |                        |
|--------------------|------------------------|
| Pesquisa Por:      | Filtros •              |
| Ano Letivo:        | 2018 -                 |
| Diretoria:         | SELECIONE              |
| Município:         | SELECIONE •            |
| Rede de Ensino:    | SELECIONE              |
| Escola:            | SELECIONE              |
| Unidade:           | SELECIONE              |
| Tipo de Ensino:    | SELECIONE              |
|                    | Q Pesquisar 🛛 🖄 Limpar |

**Passo 4** – No caso da pesquisa por meio dos filtros, no campo Tipo de Ensino o combo será carregado com os tipos de ensino existentes na opção Coleta.

| Consulta Matricula |                                                                                                    |           |
|--------------------|----------------------------------------------------------------------------------------------------|-----------|
| Pesquisa Por:      | Filtros •                                                                                                    |           |
| Ano Letivo:        | 2018 -                                                                                                    |           |
| Diretoria:         | -                                                                                                    |           |
| Município:         | -                                                                                                    |           |
| Rede de Ensino:    | ESTADUAL - SE                                                                                                    |           |
| Escola:            |                                                                                                    | •         |
| Unidade:           |                                                                                                    | •         |
| Tipo de Ensino:    | SELECIONE                                                                                                    |           |
|                    | SELECIONE<br>ATIVIDADES CURRICULARES DESPORTIVAS (ACD)<br>COMPLEMENTAÇÃO EDUCACIONAL<br>EDUCACAO ESPECIAL - DF - ITINERANTE<br>EDUCACAO ESPECIAL - DI - ITINERANTE<br>ENSINO FUNDAMENTAL DE 9 ANOS<br>ENSINO MEDIO | Pesquisar |

Passo 5 – Clique em Pesquisar.

| Consulta Matrícula |                                       |
|--------------------|---------------------------------------|
| Pesquisa Por:      | Filtros 🔹                             |
| Ano Letivo:        | 2018 -                                |
| Diretoria:         | •                                     |
| Município:         | •                                     |
| Rede de Ensino:    | ESTADUAL - SE 🔹                       |
| Escola:            | · · · · · · · · · · · · · · · · · · · |
| Unidade:           | · · · · · · · · · · · · · · · · · · · |
| Tipo de Ensino:    | ENSINO FUNDAMENTAL DE 9 ANOS          |
|                    | 📕 🔍 Pesquisar 🖉 Limpar                |

**Passo 6** – Serão visualizadas todas as classes coletadas correspondentes a pesquisa efetuada. Clique no **lápis.** 

| Diretoria:                              |                    |                         | •                                 |                     |                   |            |         |  |
|-----------------------------------------|--------------------|-------------------------|-----------------------------------|---------------------|-------------------|------------|---------|--|
| Município:                              | •                  |                         |                                   |                     |                   |            |         |  |
| Rede de Ensino:                         | ESTADUAL - SE 🔹    |                         |                                   |                     |                   |            |         |  |
| Escola:                                 |                    |                         |                                   |                     |                   | •          |         |  |
| Unidade:                                |                    |                         |                                   |                     |                   | •          |         |  |
| Tipo de Ensino:                         | ENSIN              | IO FUNDAMENTA           | AL DE 9 ANOS                      |                     | •                 |            |         |  |
|                                         |                    |                         |                                   |                     | Q Pesq            | uisar 🔦    | Limpar  |  |
|                                         |                    |                         |                                   |                     |                   |            |         |  |
| 52                                      |                    | Escolhe                 | er Colunas 🛛 🖨 I                  | mprimir             | Gerar Exce        | el 📑 Gei   | rar PDF |  |
| Mostrar 10 👻 registros                  |                    |                         |                                   |                     | Filtro            |            | ➡       |  |
| Nr. Li Escola II Tipo de LI Série II Tr | urma <sup>‡†</sup> | Capacidade 11<br>Física | Alunos I <b>î</b><br>Matrículados | Alunos ‡†<br>Ativos | Vagas 11<br>Disp. | Visualizar | Editar  |  |
| ENSINO<br>FUNDAMENTAL 9<br>DE 9 ANOS    | A                  | 35                      | 0                                 | 0                   | 35                | ۹          | 1       |  |
| ENSINO<br>FUNDAMENTAL 8<br>DE 9 ANOS    | А                  | 35                      | 0                                 | 0                   | 35                | ۹          | 1       |  |

Passo 7 – Serão visualizadas todas as informações da classe. Clique no botão da coluna Remanejamento.

| Matrícula - Relação de Alunos por Classe ×                                                              |             |      |                  |          |                                                                                                 |       |                       |                |                   |                                                                                                    |               |         |  |
|----------------------------------------------------------------------------------------------------|-------------|------|------------------|----------|-------------------------------------------------------------------------------------------------|-------|-----------------------|----------------|-------------------|----------------------------------------------------------------------------------------------------|---------------|---------|--|
|                                                                                                    |             |      |                  |          |                                                                                                 |       |                       |                | E                 | - Adicionar                                                                                                    | + Adicionar S | Sem RA  |  |
| Ano Letivo: 2018<br>Escola:<br>Tipo de Ensino: ENSINO FUNDAMENTAL DE 9<br>ANOS<br>Turma:<br>Nr. Classe: |             |      |                  |          | Sala: 001<br>Módulo Classe: 30<br>Módulo Vagas: 7<br>Capacidade Física: 30<br>Vagas Físicas: 30 |       |                       |                |                   | Vagas Disponíveis: 8<br>Cadastrados: 23<br>Qtd. Transferidos: 1<br>Abandonos: 0<br>Outros: 0<br>La Relação de Alunos |               |         |  |
| Mostrar 10 💌                                                                                            | registros   |      |                  |          |                                                                                                 |       |                       |                |                   | Filtro                                                                                                    |               |         |  |
| Tipo de<br>Ensino                                                                                       | J≞<br>Série | N° † | Nome do<br>Aluno | I1<br>RA | Dig. <sup>‡†</sup><br>RA                                                                        | UF RA | Data de<br>Nascimento | ↓↑<br>Situação | ↓↑<br>Deficiência | Remanejar                                                                                                    | Movimentação  | Excluir |  |
| ENSINO<br>FUNDAMENTAL<br>DE 9 ANOS                                                                      | 1           | 1    |                  |          | 7                                                                                               | SP    | 06/10/2011            |                |                   | 8                                                                                                    | *             | â       |  |
| ENSINO<br>FUNDAMENTAL<br>DE 9 ANOS                                                                      | 1           | 2    |                  |          | 2                                                                                               | SP    | 19/03/2012            |                |                   | 13                                                                                                    | *             | â       |  |
| ENSINO<br>FUNDAMENTAL<br>DE 9 ANOS                                                                      | 1           | 5    |                  |          | 9                                                                                               | SP    | 15/12/2011            |                |                   | ø                                                                                                    | *             | â       |  |

Passo 8 – Confirme o remanejamento do aluno em tela selecionado a opção (

| Remanejar          | Aluno                       |     |                             |         |         |             |                  |                   |                   | ×                |
|--------------------|-----------------------------|-----|-----------------------------|---------|---------|-------------|------------------|-------------------|-------------------|------------------|
|                    | Ano Letivo: 2018            |     |                             |         |         |             | Escola:          |                   |                   |                  |
|                    | RA:                         |     |                             |         |         |             |                  |                   |                   |                  |
|                    | Aluno:                      |     | Data Nascimento: 06/10/2011 |         |         |             |                  |                   |                   |                  |
|                    | Mãe:                        |     |                             |         |         |             | Pai:             |                   |                   |                  |
| *                  |                             |     |                             |         |         |             | Escolher Co      | olunas 🛛 🖨 Imprim | ir 🛛 🖩 Gerar Exce | I Gerar PDF      |
| Mostrar 10 🔹       | r registros                 |     |                             |         |         |             |                  |                   | Filtro            |                  |
| Turno ↓≧           | Tipo Ensino                 | ţţ. | Habilitação 👫               | Série 👫 | Turma 🏦 | Nr. Aluno 🕸 | Data Inicial 🛛 🕸 | Data Final 🛛 🕸    | Nr. Classe 👫      | Remanejar 🏦      |
| MANHA              | ENSINO FUNDAMENTAL DE 9 ANO | 6   | 0                           | 1       | A       | 1           | 01/02/2018       | 20/12/2018        | 220550636         | #                |
| Registros 1 a 1 de | e 1                         |     |                             |         |         |             |                  |                   | Ant               | erior 1 Seguinte |
|                    |                             |     |                             |         |         |             |                  |                   |                   | Voltar           |

**Passo 9** – Na tela abaixo, clique em "**Escola**" para visualizar as classes que possuem vagas disponíveis para o remanejamento do aluno.

| Matrícula Origem       |                  |               |
|------------------------|------------------|---------------|
| Matrícula Destino      |                  |               |
| Q Escola               | Classe:          |               |
| Tipo de Ensino:        | Série:           |               |
| Turno:                 | Horário:         |               |
| Turma:                 | Número do Aluno: |               |
| Data Do Remanejamento: |                  |               |
|                        |                  |               |
|                        |                  | Salvar Voltar |

**Passo 9** –Selecione a classe desejada clicando no círculo (○) da coluna "Selecionar". Para prosseguir, clique no botão "**Selecionar**".

| Remanejar Al          | uno de Classe | -      |                   |             |           |        |                        |                | ×          |
|-----------------------|---------------|--------|-------------------|-------------|-----------|--------|------------------------|----------------|------------|
| CC<br>Mostrar 10 → re | agistros      |        |                   |             | Es (      | colher | r Colunas 🛛 🚔 Imprimir | Gerar Excel    | Gerar PDF  |
| Selecionar            | Classe 🖡      | Escola | Lî Tipo de Ensin  | o lt .      | Série/Ano | -lt    | Descrição 🛛 🎝          | Vagas Disponív | eis lt     |
| 0                     |               |        | ENSINO FUNDAMENTA | L DE 9 ANOS | 1         |        | 1º ANO B MANHA         | 4              |            |
| 0                     |               |        | ENSINO FUNDAMENTA | L DE 9 ANOS | 1         |        | 1º ANO C TARDE         | 6              |            |
| 0                     |               |        | ENSINO FUNDAMENTA | L DE 9 ANOS | 1         |        | 1° ANO D TARDE         | 5              |            |
| Registros 1 a 3 de 3  |               |        |                   |             |           |        |                        | Anterior       | 1 Seguinte |
|                       |               |        |                   |             |           |        |                        | Seleciona      | r Voltar   |

| Trocar Aluno de Classe - X               |          |                              |              |                  |            |               |              |  |  |  |
|------------------------------------------|----------|------------------------------|--------------|------------------|------------|---------------|--------------|--|--|--|
|                                          |          |                              |              |                  |            |               |              |  |  |  |
| 25                                       |          |                              |              | Escolher Colunas | e Imprimir | Gerar Excel   | Gerar PDF    |  |  |  |
| Mostrar 10 👻 regist                      | ros      |                              |              |                  |            | Filtro        |              |  |  |  |
| Selecionar                               | Classe 🖡 | Tipo de Ensino 🛛 👫           | Série/Ano ↓1 | Descrição        | 11         | Vagas Disponi | veis 🕸       |  |  |  |
| ۲                                        |          | ENSINO FUNDAMENTAL DE 9 ANOS | 1            | 1º ANO 1A MANHA  | A          | 19            |              |  |  |  |
| 0                                        |          | ENSINO FUNDAMENTAL DE 9 ANOS | 1            | 1º ANO 1C TARDE  |            | 25            |              |  |  |  |
| Registros 1 a 2 de 2 Anterior 1 Seguinte |          |                              |              |                  |            |               |              |  |  |  |
|                                          |          |                              |              |                  |            | т             | rocar Voltar |  |  |  |

### Passo 10 – Agora, indique a data do remanejamento e clique no botão "Salvar".

| Matrícula Origem       |                              |                  |                |  |  |  |  |  |  |
|------------------------|------------------------------|------------------|----------------|--|--|--|--|--|--|
| Matrícula Destino      |                              |                  |                |  |  |  |  |  |  |
| Q Escola               | 2100 - ERASMO BRAGA          | Classe:          | 220550644      |  |  |  |  |  |  |
| Tipo de Ensino:        | ENSINO FUNDAMENTAL DE 9 ANOS | Série:           | 1              |  |  |  |  |  |  |
| Turno:                 | MANHA                        | Horário:         | 07:00 às 12:00 |  |  |  |  |  |  |
| Turma:                 | В                            | Número do Aluno: | 33             |  |  |  |  |  |  |
| Data Do Remanejamento: | 12/03/2018                   |                  |                |  |  |  |  |  |  |
|                        |                              |                  |                |  |  |  |  |  |  |
|                        |                              |                  | Salvar Voltar  |  |  |  |  |  |  |

**Passo 11** – Pronto! Será exibida uma mensagem de confirmação na tela. Clique em **Fechar.** 

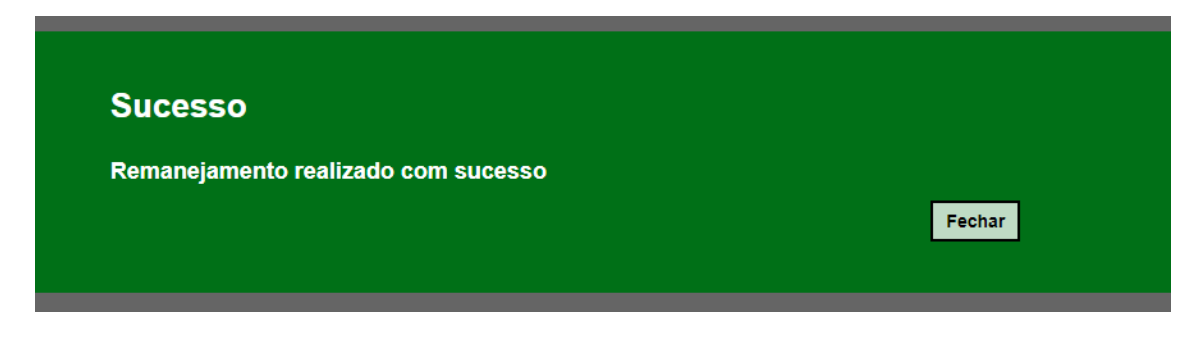